## How to Access Advisee Degree Audits Using CyberFriar

1) Log into CyberFriar and Select "Faculty & Advisors"

2) Next, select "Advisor Information"

|                                                                                              |                                                                                                    | CyberFriar                                                    | LEGE                                                       |                         |  |  |
|----------------------------------------------------------------------------------------------|----------------------------------------------------------------------------------------------------|---------------------------------------------------------------|------------------------------------------------------------|-------------------------|--|--|
| Browse                                                                                       |                                                                                                    |                                                               |                                                            | PFil                    |  |  |
| Home > Faculty Services                                                                      |                                                                                                    |                                                               |                                                            |                         |  |  |
| Personal Information                                                                         | Personal Information Faculty & Advisors Employee Services Finance Self Service                                      |                                                               |                                                            |                         |  |  |
|                                                                                              |                                                                                                    |                                                               |                                                            |                         |  |  |
| Advisor Infe<br>View transcr<br>degree audit<br>"what if" deg<br>Access othe<br>assigned adv | ormation<br>ipts and existing<br>:s; Perform real-time<br>ree audit scenarios;<br>r information for your<br>visees. | Course Search Form &<br>Enrollment Counts                     | Faculty Schedule by Day and<br>Time                        | Faculty Detail Schedule |  |  |
| Summary C                                                                                    | lass Roster                                                                                                    | View/Enter Mid-Term Grades<br>Only for your assigned courses. | View/Enter Final Grades<br>Only for your assigned courses. | Select/Change Term      |  |  |

#### 3) Select "View Student/Advisee Degree Audit"

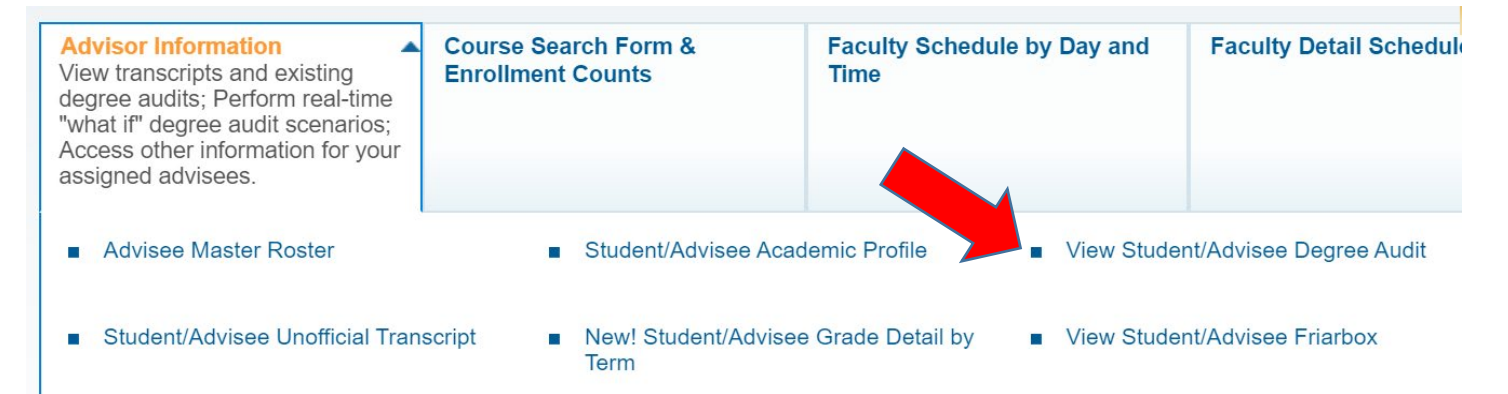

#### 4) Then select term:

| Select Term                                              |                                                                                                    |  |  |  |  |
|----------------------------------------------------------|----------------------------------------------------------------------------------------------------|--|--|--|--|
| Home > Faculty Services > Advisors Menu > Term Selection |                                                                                                    |  |  |  |  |
| Select a Term:                                           | Term for processing then press the Submit Term button. Note: Only students who are listed as your advisees for the term specified will be accessible. |  |  |  |  |
| Submit                                                   |                                                                                                    |  |  |  |  |

5) Then input student information, either Banner ID or Student Name.

| Vou may enter:                                                                         |
|----------------------------------------------------------------------------------------|
| 1. The ID of the Student or Advisee you want to process, or                            |
| 2. Partial names, a student search type, or a combination of both. Then select Submit. |
| Student or Advisee ID:                                                                 |
| OR                                                                                     |
| Student and Advisee Query                                                              |
| Last Name:                                                                             |
| First Name:                                                                            |
| Search Type: 🔵 Students                                                                |
| Advisees                                                                               |
| Both                                                                                   |
| Submit Reset                                                                           |

6) If using student name, use the dropdown menu to select the appropriate student. The select "Submit"

| Enter the ID of the Student  | Advisee you wish to access then press the Submit ID button. Enter COURSES |
|------------------------------|---------------------------------------------------------------------------|
| Select a Student or Advisee: |                                                                           |
|                              |                                                                           |
|                              |                                                                           |
| Submit                       |                                                                           |
|                              |                                                                           |

## 7) Review the Student Information and then select "Generate New Audit"

| Information f  | for undergraduate students and selected programs in the School of Continuing Education a lity is available to undergraduate students only. |
|----------------|----------------------------------------------------------------------------------------------------|
| lf you bay     | /e a question regarding your degree audit, please contact audit@providence edu                                                             |
| ii you nuv     | e a question regarding your degree adait, piedse condet addit@providence.edu.                                                              |
| Curriculum Int | formation                                                                                                    |
|                |                                                                                                    |
| Primary Curr   | iculum                                                                                                    |
| Program:       | Undeclared                                                                                                    |
| Catalog Term   | Fall 2018                                                                                                    |
| Level:         | Undergraduate                                                                                                    |
| Campus:        | PC Main Campus                                                                                                    |
| College:       | Providence College                                                                                                    |
| Degree:        | Undesignated                                                                                                    |
| First Major:   | Undeclared                                                                                                    |
| Department:    | Undeclared                                                                                                    |
|                |                                                                                                    |

## 8) Next, you select the current term and select "Generate Request"

# Generate New Degree Audit

| ۲                                                                                           | Home > Generate New Evaluation                                |                                                                                                   |
|---------------------------------------------------------------------------------------------|---------------------------------------------------------------|---------------------------------------------------------------------------------------------------|
|                                                                                             | Information                                                   | for                                                                                               |
| To generate a new audit, select a program, degree, major and evaluation term and select gen |                                                               | ate a new audit, select a program, degree, major and evaluation term and select generate request. |
|                                                                                             | <ul> <li>Program:</li> <li>Degree:</li> <li>Major:</li> </ul> | Undeclared<br>Undesignated<br>Undeclared                                                          |
|                                                                                             | Term: Sprin                                                   | ng 2020 V                                                                                         |
|                                                                                             | Generate R                                                    | equest                                                                                            |
|                                                                                             | Current Enroll                                                | ment View Previous Evaluations                                                                    |

8) Select the Program and Term. Finally select Generate Request. This will then generate a new degree audit with current registration, credit totals, requirements, and GPA totals.

| Generate New Degree Audit                                                                                 |  |  |
|----------------------------------------------------------------------------------------------------|--|--|
| Home > Generate New Evaluation                                                                            |  |  |
| Information for                                                                                           |  |  |
| To generate a new audit, select a program, degree, major and evaluation term and select generate request. |  |  |
| Program: Undeclared                                                                                       |  |  |
| Degree: Undesignated                                                                                      |  |  |
| Major: Undeclared                                                                                         |  |  |
| Term: Spring 2020 ▼<br>Generate Request                                                                   |  |  |
| Current Enrollment  View Previous Evaluations                                                             |  |  |
|                                                                                                    |  |  |